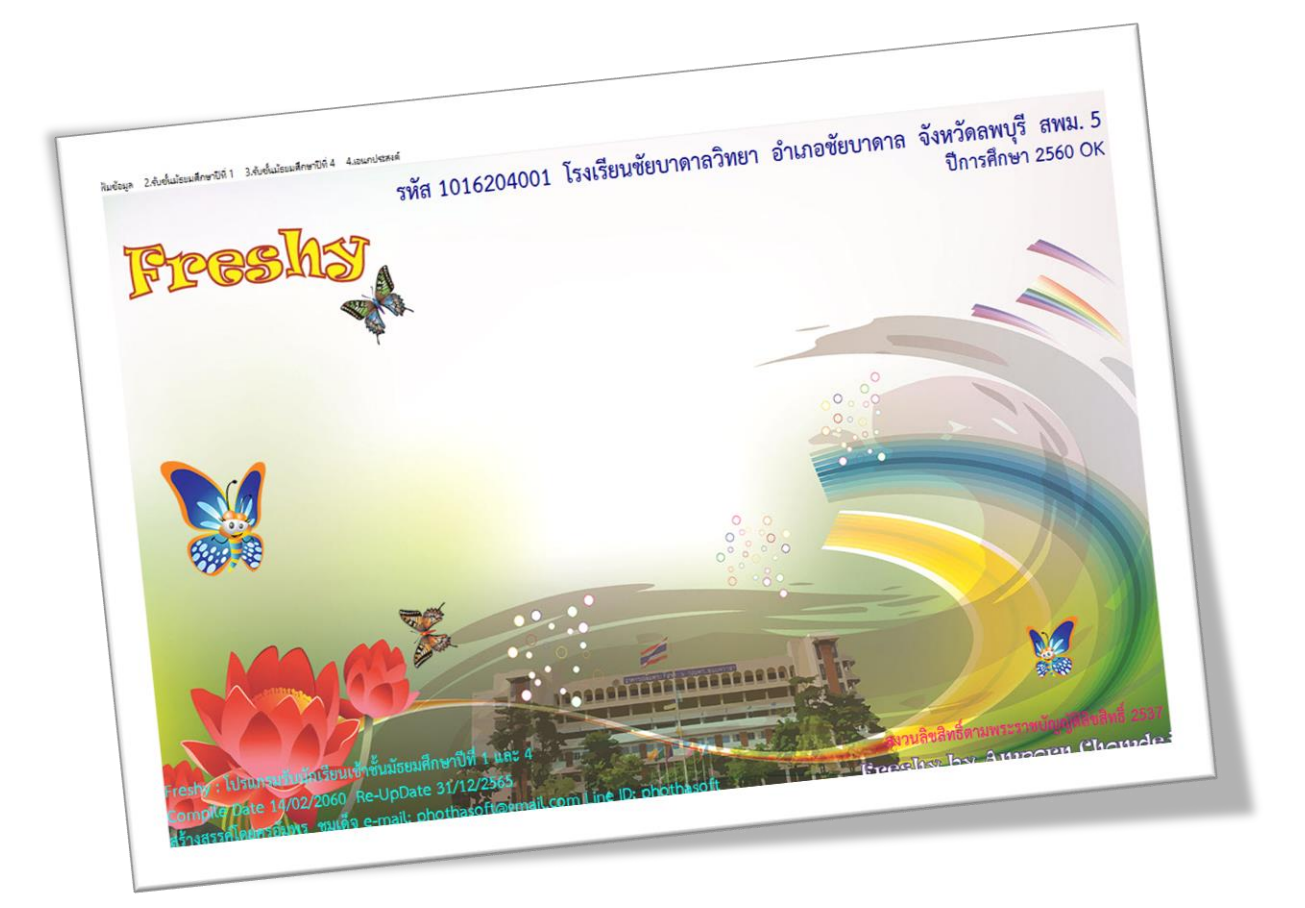

# การติดตั้งและการอัพเดท & เริ่มต้นใช้งานโปรแกรม FRESHY

By Weschool Team

สงวนลิขสิทธิ์ตามพระราชบัญญัติลิขสิทธิ์ พ.ศ.2537

## การติดตั้งและเริ่มต้นใช้งานโปรแกรม Freshy

#### เตรียมโปรแกรมก่อนการติดตั้ง

- 1. FreshySetup.exe ชุดติดตั้งโปรแกรม Freshy
- 2. 01U Freshy66 Win Update Compile 10-02-2566.zip ชุดไฟล์อัพเดทโปรแกรม Freshy
- SchoolLicense.txt ไฟล์ License นำมาจากโปรแกรม Secondary'56
- 4. AccessRuntime\_2013\_x86\_en-us.exe ชุดติดตั้ง Access database engine 2013 32 bit

## เริ่มต้นการติดตั้งโปรแกรม

 ติดตั้ง AccessRuntime\_2013\_x86\_en-us เป็น Access Database Engine 2013 ถ้าเครื่อง คอมพิวเตอร์ที่ใช้งานมีอยู่แล้ว หรือติดตั้งไม่ผ่าน ให้ข้ามไปก่อน

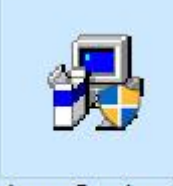

AccessRuntime\_2 013\_x86\_en-us

**ข้อแนะนำ** ตัวติดตั้งตัวที่ให้ไปนี้จะเป็น Access Database Engine 2013 32 bit ซึ่งถ้าเครื่อง คอมพิวเตอร์ที่ใช้งานได้ติดตั้งชุด Microsoft Office 64 bit ไว้จะต้อง Remove ออกก่อนถึงจะติดตั้ง ตัวนี้ได้

2. ติดตั้งโปรแกรม FreshyDG

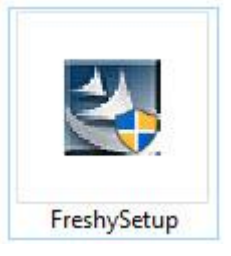

#### 3. เลือก Next >

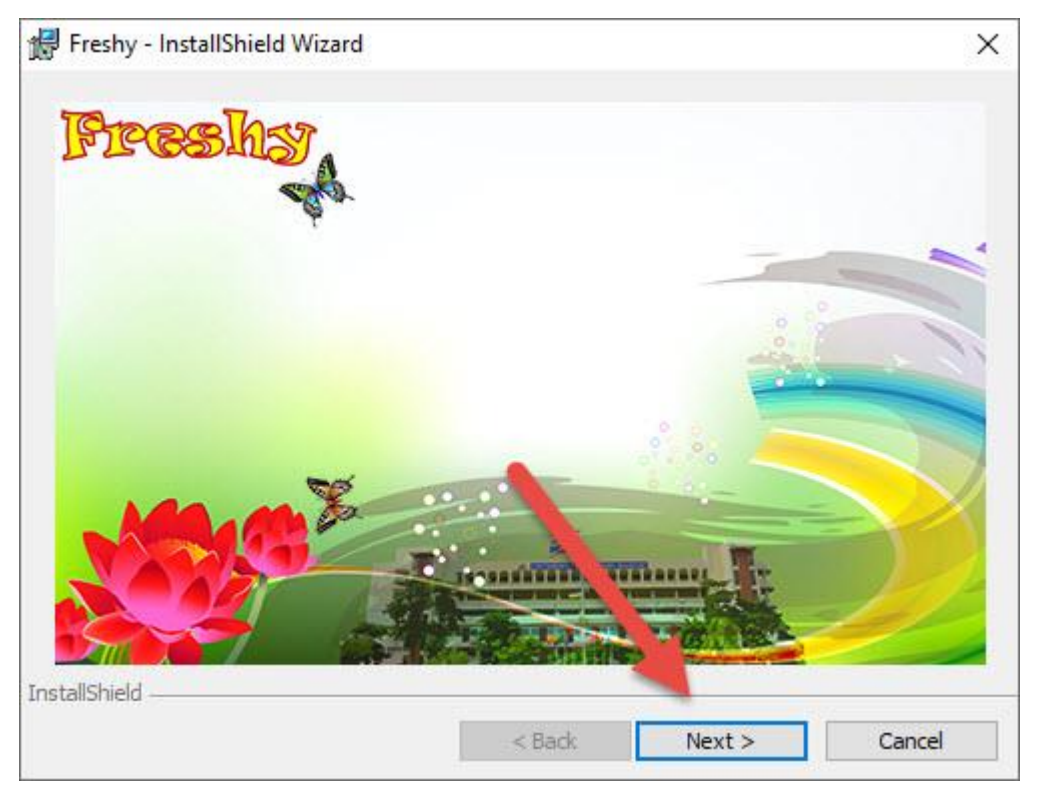

4. เลือก Next >

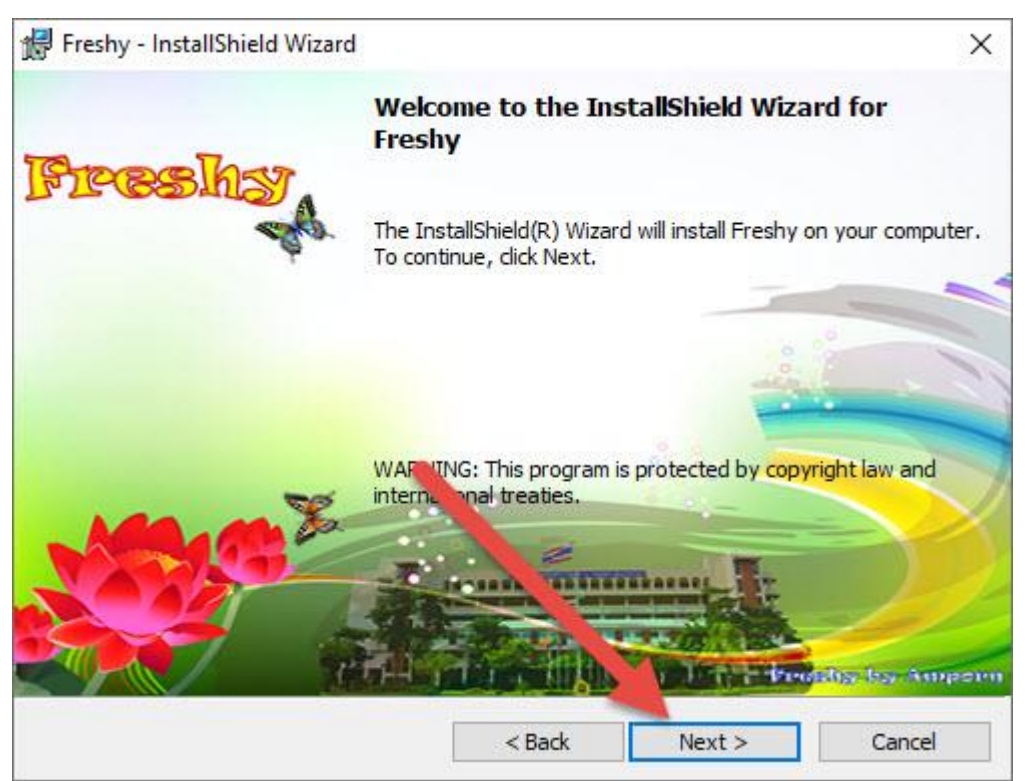

5. ตรวจสอบเส้นทางการติดตั้งต้องอยู่ที่ C:\Freshy\ ถ้าไม่ได้อยู่ที่ C:\Freshy ให้เลือก Change...

| 🙀 Freshy - Ins              | stallShield Wizard                      |                    |                       | ×      |
|-----------------------------|-----------------------------------------|--------------------|-----------------------|--------|
| Destination<br>Click Next I | Folder<br>o install to this folder on d | de Change Winstall | to a different folder |        |
| F                           | nstall Freshy to:<br>:\Freshy\          |                    |                       | Change |
| InstallShield               |                                         |                    |                       |        |
|                             |                                         | < Back             | Next >                | Cancel |

## 6. ตรวจสอบเส้นทางให้อยู่ที่ C:\Freshy

| Browse to the destination folder. |      |  |
|-----------------------------------|------|--|
| Look in:                          |      |  |
| 🚔 Freshy                          | ~    |  |
|                                   |      |  |
|                                   | <br> |  |
|                                   | <br> |  |
|                                   |      |  |
|                                   |      |  |
| Eolder name:                      |      |  |

#### 7. เลือก Next >

| 🔀 Freshy -             | InstallShield Wizard             |                      |                     | ×      |
|------------------------|----------------------------------|----------------------|---------------------|--------|
| Destinati<br>Click Net | on Folder                        | der Change to ristal | the different folde | r.     |
|                        | Install Freshy to:<br>C:\Freshy\ |                      |                     | Change |
|                        |                                  |                      |                     |        |
| InstallShield -        |                                  | < Back               | Next >              | Cancel |

#### 8. เลือก Next >

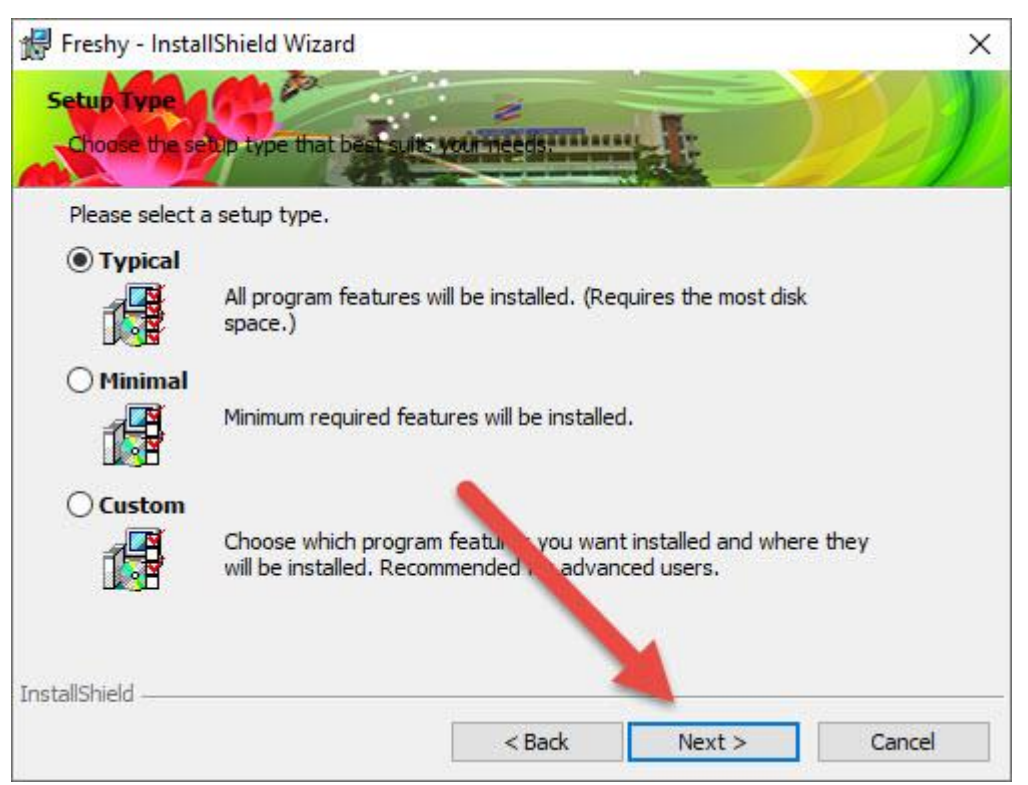

9. เสร็จสิ้นการติดตั้งโปรแกรม เลือก **Finish** 

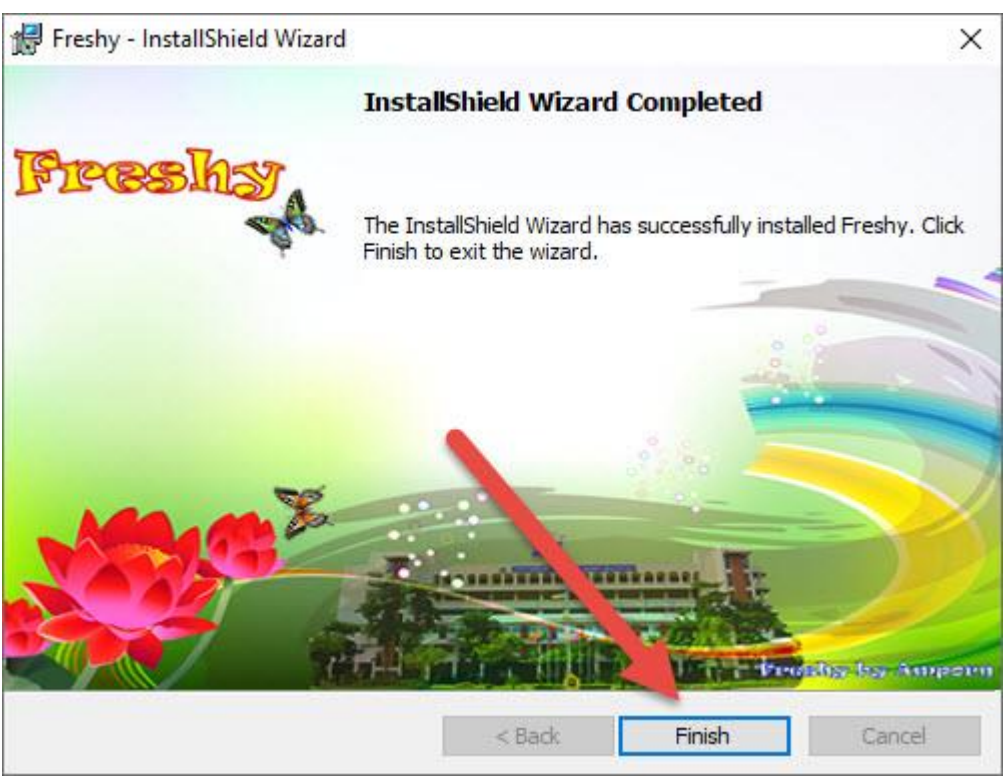

## การอัพเดทโปรแกรม Freshy (ถ้าไม่มีไฟล์อัพเดทให้ข้ามขั้นตอนการอัพเดท)

10. ดาวน์โหลดชุดไฟล์อัพเดท 01U Freshy66 Win Update Compile 10-02-2566.zip แล้ว Extract ออกมา

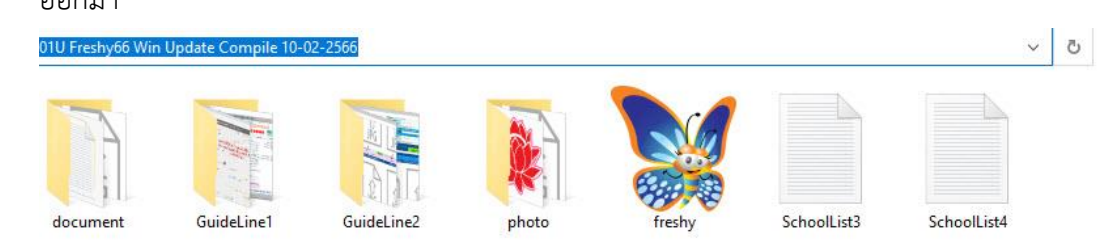

 สำเนาไฟล์อัพเดททั้งหมดมาวางที่ C:\Freshy ถ้ามีไฟล์เดิมอยู่ให้เลือก Replace the files in the destination

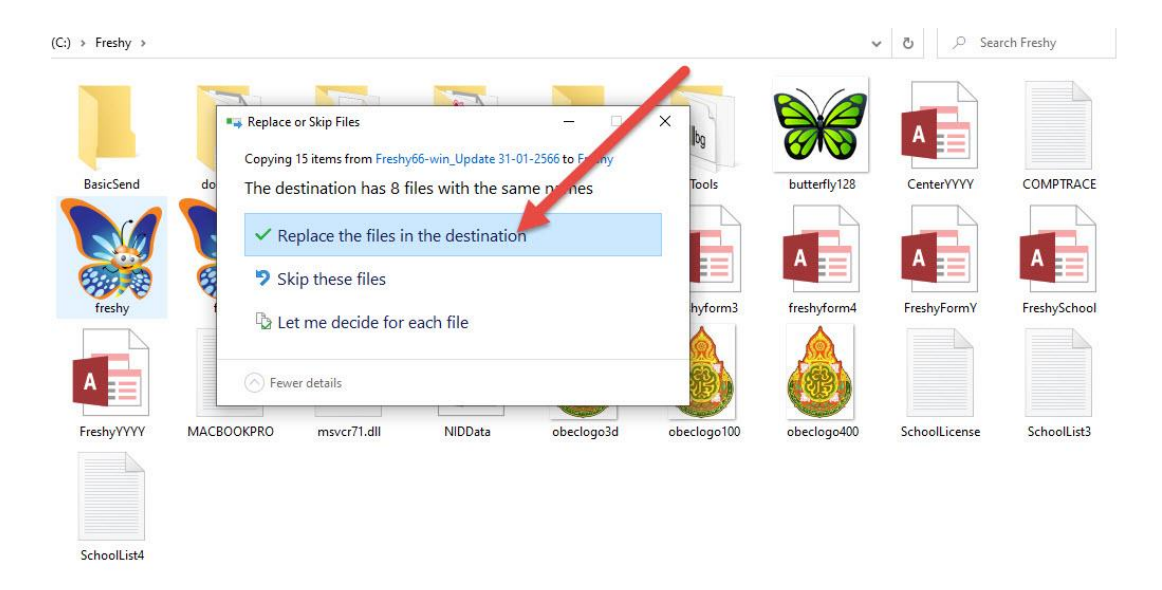

12. ที่หน้า Desktop จะได้ Shortcut Freshy เลือกเพื่อเข้าใช้งานโปรแกรม

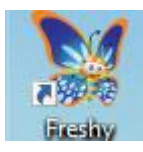

13. ถ้าเข้าใช้งานจะปรากฏหน้าต่างตรวจสอบสิทธิ์การใช้งาน

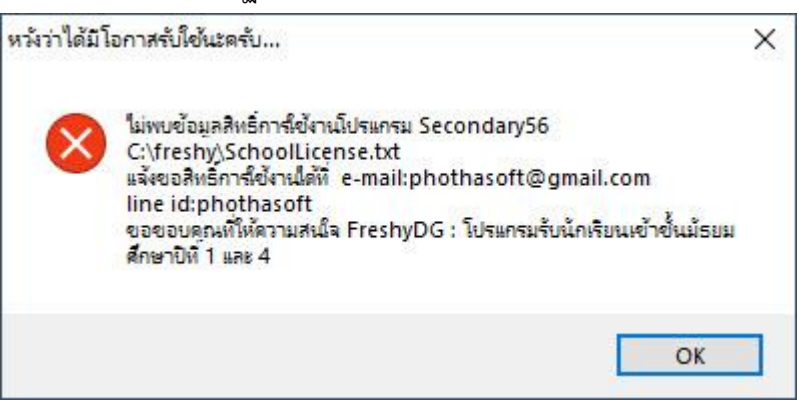

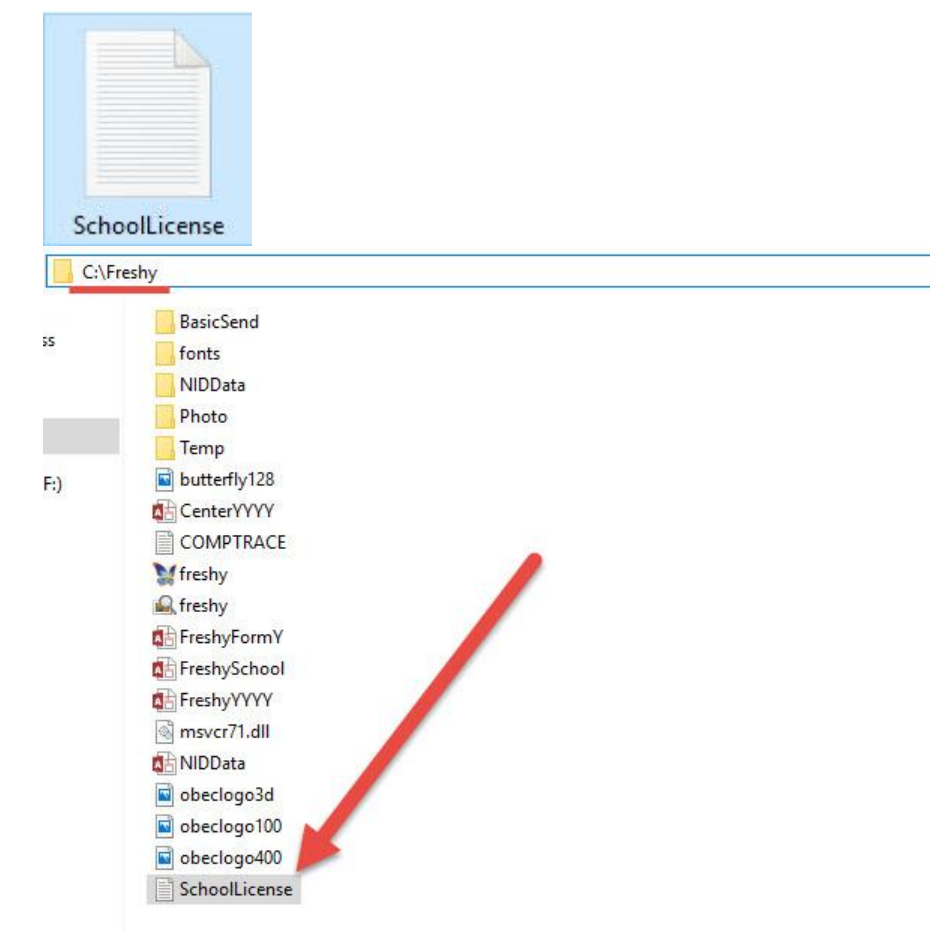

14. ให้นำไฟล์ Schoollicense.txt จากโปรแกรม Secondary'56 มาวางที่ C:\Freshy

15. เมื่อเข้าโปรแกรมได้จะปรากฏหน้าต่าง ข้อมูลเริ่มต้น ให้ใส่ข้อมูล

| 🥿 🦽 รหัสโรงเรียน                 | 1016204001                |
|----------------------------------|---------------------------|
| ชื่อโรงเรียน                     | ชัยบาตาลวิทยา             |
| อำเภอ                            |                           |
| จังหวัด                          |                           |
| างานเขตพื้นที่การศึกษามัธยมศึกษา |                           |
| เส้นทางเก็บข้อมูล                | C:\freshy                 |
| เส้นทางเก็บข้อมูลบนเว็บ          | C:\inetpub\wwwroot\freshy |
| เส้นทางเก็บข้อมูลบัตรประชาชน     | C:\freshy\NIDData         |

## ให้ใส่อำเภอ และ จังหวัดที่ตั้งของโรงเรียน

|                               | รหัสโรงเรียน          | 1016204001                |  |
|-------------------------------|-----------------------|---------------------------|--|
|                               | ชื่อโรงเรียน          | ชัยบาตาลวิทยา             |  |
|                               | อำเภอ                 | ขัยบาดาล                  |  |
| 590 AR                        | จังหวัด               | ลพบุรั                    |  |
| <b>เกงานเขตพื้นที่การ</b> ศึก | าษามัธยมศึกษา         | 5                         |  |
| L                             | จ้นทางเก็บข้อมูล      | C:\freshy                 |  |
| เส้นทาง                       | เก็บข้อมูลบนเว็บ      | C:\inetpub\wwwroot\freshy |  |
| เส้นทางเก็บข้อม               | <u>มูลบัตรประชาชน</u> | C:\freshy\NIDData         |  |

เมื่อใส่ข้อมูลเริ่มโรงเรียนเรียบร้อยแล้วให้บันทึกข้อมูล ที่ปุ่ม **จัดเก็บ โปรแกรมจะปิดออกไป** 

16. เมื่อเข้าโปรแกรมอีกครั้ง โปรแกรมจะติดตั้งฐานข้อมูลรับนักเรียนปีการศึกษา 2563

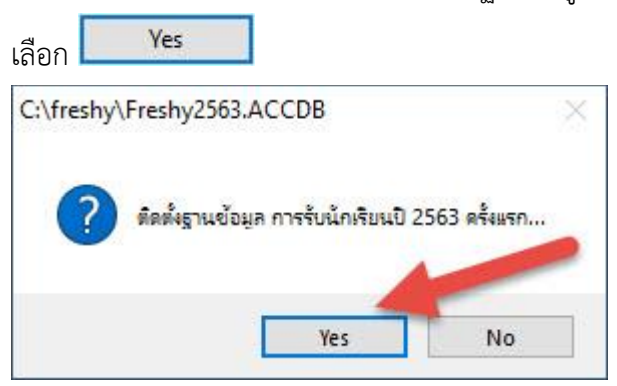

โปรแกรมจะตรวจสอบสิทธิ์การเข้าถึงข้อมูล เครื่องที่ติดตั้งฐานข้อมูลครั้งแรกจะเป็น Admin เป็นผู้ อนุญาต ให้เครื่องอื่นเข้ามาทำงานได้ <mark>ดังนั้นเครื่องแรกนี้ต้องไม่มีการเปลี่ยนชื่อเครื่อง หรือ IP</mark>

| First Secu | rity Check !                                                           |                                                                                                  | × |
|------------|------------------------------------------------------------------------|--------------------------------------------------------------------------------------------------|---|
| ?          | ข้อมูลจากเครื่อง MACBOOI<br>ยังไม่ได้แจ้งขอสิทธิโนการเข้าถึ<br>เลือก ! | (PRO ซื่อผู้ใช ั่ YUON CHANGYAI จหัส IP<br>ไงข้อมูลยินบันติดต่อขอเริ่มเข้าสู่ระบบข้อมูลการสอบดัด | i |
|            |                                                                        | OK Cancel                                                                                        |   |

**ข้อแนะนำ** ในการสร้างฐานข้อมูลครั้งแรกควรสร้างในเครื่องที่ใช้งานจริง หรือที่ Server ใช้งาน เครื่องจะต้องไม่มีการเปลี่ยนชื่อเครื่อง หรือ IP ที่ใช้งาน

17. เมื่อเข้าใช้งานได้จะปรากฏหน้าต่างการใช้งาน

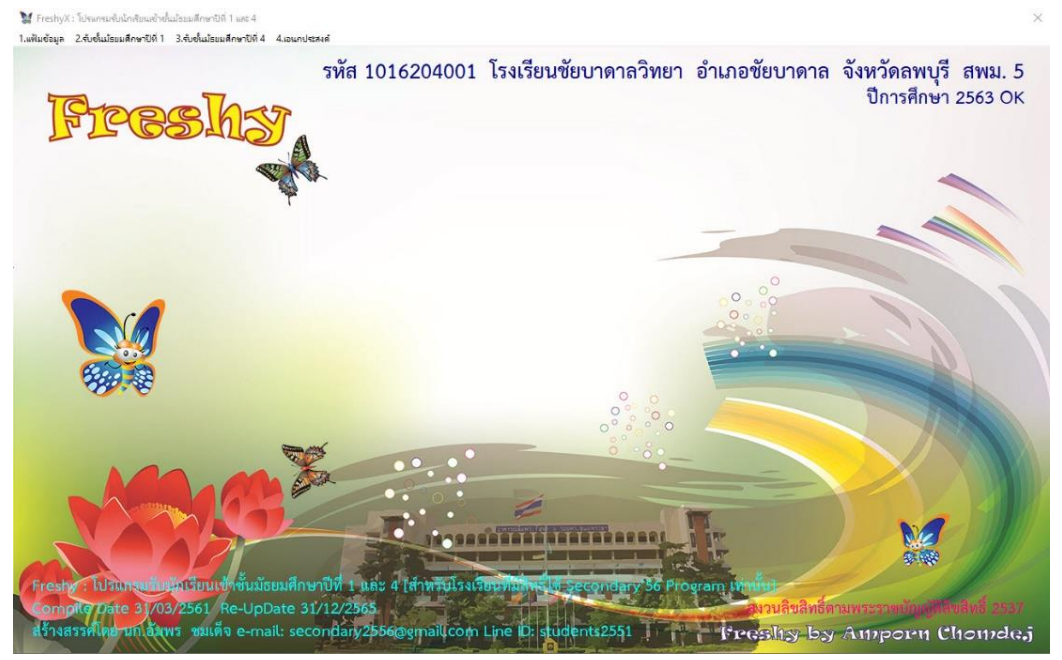

#### 18. กำหนดข้อมูลโรงเรียน เมนู 1.แฟ้มข้อมูล > 1.ข้อมูลโรงเรียน

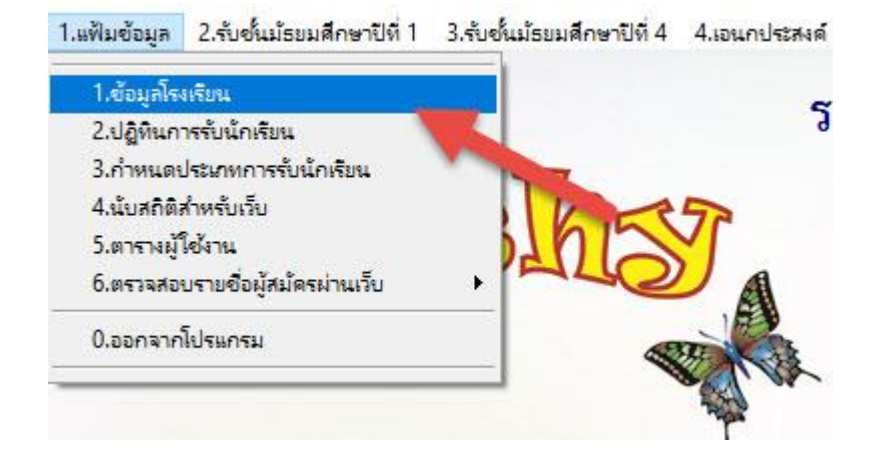

## ใส่ข้อมูลโรงเรียนแล้วบันทึกที่ปุ่ม **จัดเก็บ**

|                              | ข้อมูลโรงเรียน            |
|------------------------------|---------------------------|
| รหัสโรงเรียน                 | 1016204001                |
| 💥 ชื่อโรงเรียน               | ชัยบาดาลวิทยา             |
| 💯 เจ้าบล                     | ลำนารายณ์                 |
| อำเภอ                        | ชัยบาดาล                  |
| สพม.                         | 5                         |
| จังหวัด                      | ลพบุรี                    |
| โทรศัพท์                     | 036-689991                |
| รหัสโรงเรียนเดิม             | 06160401                  |
| เส้นทางเก็บข้อมูล            | C:\freshy                 |
| เส้นทางเก็บข้อมูลบนเว็บ      | C:\inetpub\wwwroot\freshy |
| เส้นทางเก็บข้อมูลบัตรประชาชน | C:\freshy\NIDData         |
| 8                            | an the Key See            |

19. เพิ่มปฏิทินการรับนักเรียน (สำหรับรายงานบน Freshy Web)

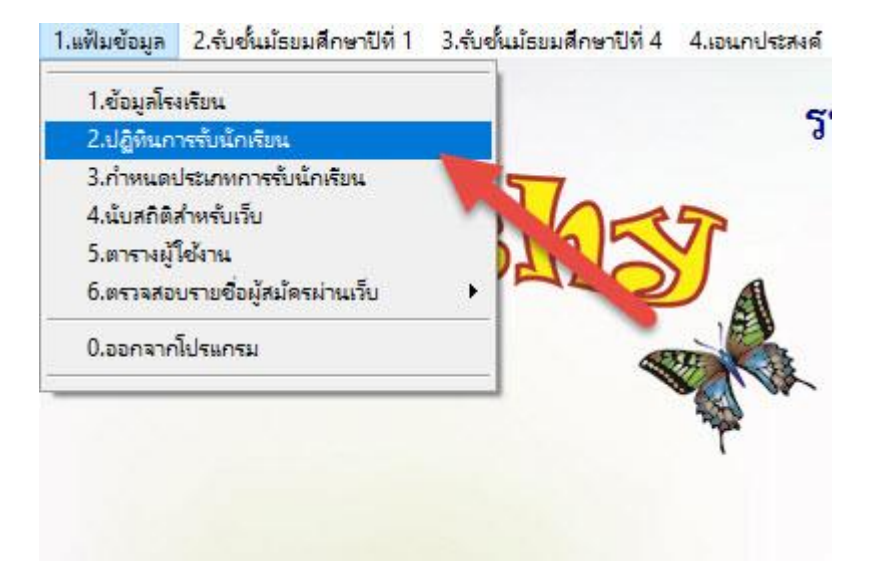

## เข้ามาที่หน้าต่างปฏิทินการรับนักเรียน

|                           |        |                | มยะภามนะรานมานูน |       |
|---------------------------|--------|----------------|------------------|-------|
| ระเบียน                   | วันที่ | เดือน          | กิจกรรม          | สถานะ |
| 1                         | 6      | 4              | วันจักรี         | 1     |
| 2                         | 13     | 4              | วันสงกรานต์      | 1     |
| 15                        | 14     | 4              | วันสงกรานต์      | 1     |
| 16                        | 15     | 4              | วันสงกรานต์      | 1     |
| 3                         | 1      | 5              | วันแรงงาน        | 1     |
| 4                         | 5      | 5              | วันฉัตรมงคล      | 1     |
| 17                        | 9      | 5              | วันพืชมงคล       | 1     |
| รับที่<br>วันที่<br>เดือน | × 1    | 6 🕏            |                  |       |
| กิจกรรม                   | วัน    | จักรี<br>จักรี |                  |       |
|                           |        |                |                  |       |

## ถ้าต้องการแก้ไขให้คลิกที่ระเบียน แล้วแก้ไขกิจกรรม แล้วเลือก จัดเก็บ เพื่อบันทึกข้อมูล

| ระเบียน       | วันที่ | เดือน       | กิจกรรม     | สถานะ |
|---------------|--------|-------------|-------------|-------|
| 1             | 6      | 4           | วันจักรี    | 1     |
| 2             | 13     | 4           | วันสงกรานต์ | 1     |
| 15            | 14     | 4           | วันสงกรานต์ | 1     |
| (1)           | 15     | 4           | วันสงกรานต์ | 1     |
| 3             | 1      | 5           | วันแรงงาน   | 1     |
| 4             | 5      | 5           | วันฉัตรมงคล | 1     |
| 17            | 9      | 5           | วันพืชมงคล  | 1     |
| ันที่<br>ดือน |        | 15 🕏<br>4 韋 | 2           |       |
| าจกรรม        | วัน    | สงกรานต์    |             |       |
|               |        |             |             |       |

เพิ่มกิจกรรม คลิกเพิ่ม ใส่วันที่ เดือน กิจกรรมแล้วบันทึก ถ้าต้องการเพิ่มกิจกรรมเดิม วันที่ต่อเนื่อง ให้คลิก เพิ่มต่อ

| ระเบียน                      | วันที่  | เดือน      | กิจกรรม     | สถานะ                         |
|------------------------------|---------|------------|-------------|-------------------------------|
| 18                           | ©       | ©          | Ø           | 1                             |
| 1                            | 6       | 4          | วันจักรี    | 1                             |
| 2                            | 13      | 4          | วันสงกรานต์ | 1                             |
| 15                           | 14      | 4          | วันสงกรานต์ | 1                             |
| 16                           | 15      | 4          | วันสงกรานต์ |                               |
| 3                            | 1       | 5          | วันแรงงาน   | 1                             |
| 4                            | 5       | 5          | วันฉัตรมงคล | 1                             |
| 17                           | 9       | 5          | วันพืชมงคล  | 1                             |
| เลขระเบีย<br>วันที่<br>เดือน | 18<br>  | © ÷<br>© ÷ | 2 🐝         | iม เพิ่มต่อ จัดเก็บ อบ<br>1 3 |
| กิจกรรม                      |         |            |             |                               |
| สถานะระ                      | เป็นป 4 |            |             |                               |

ลบกิจกรรม เลือกที่ระเบียน แล้วคลิกเลือกที่ ลบทิ้ง

| 💖 ปฏิทินการรับส | สมัดร      |          |                                      |                        | ×        |
|-----------------|------------|----------|--------------------------------------|------------------------|----------|
|                 |            |          | ปฏิทินการรับนักเรียน                 |                        |          |
| ระเบียน         | วันที่     | เดือน    | กิจกรรม                              | สเ                     | าานะ 🛆   |
| 1               | 6          | 4        | วันจักรี                             | 1                      |          |
| 2               | 13         | 4        | วันสงกรานต์                          | 1                      |          |
| 15              | 14         | 4        | วันสงกรานต์                          | 1                      |          |
| • 1 6           | 15         | 4        | วันสงกรานต์                          | 1                      |          |
| 3               | 1          | 5        | วันแรงงาน                            | 1                      |          |
| 4               | 5          | 5        | วันฉัตรมงคล                          | 1                      |          |
| 17              | 9          | 5        | วันพืชมงคล                           | 1                      |          |
|                 |            |          |                                      |                        | ~        |
| เลขระเบี        | ยน 16      | _        |                                      | เพิ่ม เพิ่มต่อ จัดเก็บ | ลบทิ้ง   |
| วันที่          |            | 15 🖨     |                                      |                        | ~        |
| เดือน           |            | 4 🕏      |                                      |                        | 2        |
| กิจกรรม         | วัน        | สงกรานต์ |                                      |                        | ^        |
|                 |            |          |                                      |                        |          |
|                 |            |          |                                      |                        |          |
|                 |            |          |                                      |                        |          |
| สถานชระ         | า รัโยรเ 4 | 5.0      |                                      |                        | ~        |
| erel 106- J.    | Lange      | ~        |                                      |                        |          |
|                 |            |          | คลิกเลือก[ระเบียน]ที่ต้องการปรับปรุง |                        | ออก      |
| สถานะระ         | ะเบียน 1   | ~        | คลิกเลือก[ระเบียน]ที่ต้องการปรับปรุง |                        | v<br>aan |

20. สำหรับเมื่อมีการใช้โปรแกรมระบบเครือข่าย เมื่อ Client เข้าใช้งานแล้ว ให้เครื่องที่เป็น Admin เข้า โปรแกรมเพื่ออนุญาตสิทธิ์การใช้งานที่ เมนู 1.แฟ้มข้อมูล > 5.ตารางผู้ใช้งาน

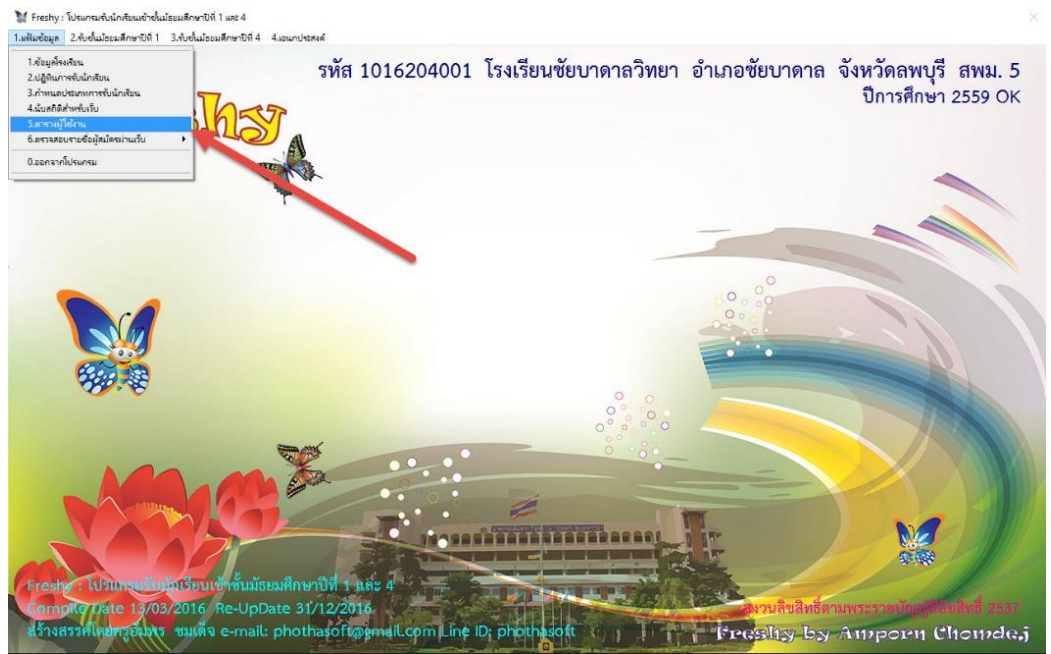

21. เลือก Client ที่ต้องการอนุญาต แล้วให้เปลี่ยนสถานะระเบียน เป็น 1 ใช้งาน

|            |              |             |               |                                                                                                    |                                         | 9          |
|------------|--------------|-------------|---------------|----------------------------------------------------------------------------------------------------|-----------------------------------------|------------|
|            |              |             | UserNa        | me Table                                                                                                    |                                         |            |
| ลำดับ      |              | ชื่อเครื่อง | ชื่อผู้ใช้    | หมายเลข IP                                                                                                    | ผู้รับผิดชอบ                            | สถานะ      |
| 1          | MAC          | BOOKPRO     | YUON CHANGYAI | fe80::dff:7ea2:8                                                                                                | C                                       | 1          |
| 2          | MAC          | BOOKPRO     | YUON CHANGYAI |                                                                                                    | ©                                       | 0          |
| 3          | MAC          | BOOKPRO     | YUON CHANGYAI | fe80::8dae:f83b                                                                                                 | ©                                       | 0          |
|            |              |             |               |                                                                                                    |                                         |            |
|            |              |             |               |                                                                                                    |                                         | 8 <u>.</u> |
|            |              |             |               |                                                                                                    |                                         |            |
|            |              |             |               |                                                                                                    |                                         |            |
|            |              |             |               |                                                                                                    |                                         |            |
|            |              |             |               |                                                                                                    |                                         |            |
| ลำดับ      |              | 2           |               |                                                                                                    |                                         | จัดเก็     |
| หมายเลข    | 1 IP         |             |               |                                                                                                    |                                         | ลบที่      |
| รหสเครอ    | 1            | ???????     |               |                                                                                                    |                                         |            |
| ช่อเครอง   | l:           | MACBOOKPR   | RO            |                                                                                                    |                                         |            |
| ชื่อผู้เชิ | <b>V</b> 0 V | YUON CHAN   | GYAI          |                                                                                                    |                                         |            |
| รหสผ่าน(   | ปเช          |             |               |                                                                                                    |                                         |            |
| ผูรับผิดช  | อบ           |             |               |                                                                                                    |                                         |            |
| สถานะระ    | แบียน        | 0 🗹 🖌       |               |                                                                                                    |                                         |            |
| ?          |              | 0 ไม่ใช้    |               | ารปรับปรง                                                                                                    | ระเบียนการใช้                           | 222        |
|            |              | 1 ใช้       |               | The second second second second second second second second second second second second second second second se | 1~[[[[[[[[[[[[[[[[[[[[[[[[[[[[[[[[[[[[[ | ELET       |

| แล้วให้บันทึกที่ปุ่ม | จัดเก็บ |
|----------------------|---------|
|                      |         |

| 💖 ตารางผู้ใช้งาเ        | £          |             |                          |                  |                                                                                                    |        | ×   |
|-------------------------|------------|-------------|--------------------------|------------------|----------------------------------------------------------------------------------------------------|--------|-----|
|                         |            |             | UserNa                   | me Table         |                                                                                                    |        |     |
| ลำดับ                   |            | ชื่อเครื่อง | ชื่อผู้ใช้               | หมายเลข IP       | ผู้รับผิดชอบ                                                                                                    | สถานะ  | ^   |
| 1                       | MAC        | BOOKPRO     | YUON CHANGYAI            | fe80::dff:7ea2:8 | ©                                                                                                    | 1      |     |
| 2                       | MAC        | BOOKPRO     | YUON CHANGYAI            |                  | ©                                                                                                    | 0      |     |
| 3                       | MAC        | CBOOKPRO    | YUON CHANGYAI            | fe80::8dae:f83b  | ©                                                                                                    | 0      |     |
|                         |            |             |                          |                  | -                                                                                                    |        |     |
|                         |            |             |                          |                  |                                                                                                    |        |     |
|                         |            |             |                          |                  |                                                                                                    |        |     |
| -                       | -          |             |                          |                  |                                                                                                    | -      |     |
|                         | 4          |             |                          |                  | <u>:</u>                                                                                                    |        |     |
|                         |            |             |                          |                  |                                                                                                    | -      |     |
|                         |            |             |                          |                  |                                                                                                    |        | × . |
| สามบ                    |            | 2           |                          |                  |                                                                                                    | จัดเกี | บ   |
| ทมายเสร                 |            | 0000000     |                          |                  |                                                                                                    | ลบทิ้  | 3   |
| มาสเท Je<br>ชื่อเครื่อง | N          |             |                          |                  |                                                                                                    |        |     |
| ชื่อผู้ใช้              |            | MACBOUKPH   |                          |                  |                                                                                                    |        |     |
| รหัสย่างเ               | อ่าส       | YUUN CHANG  | ATAI                     |                  | Reason of the second second se |        |     |
|                         | อาเ        | -           |                          |                  |                                                                                                    |        |     |
| สถานะระ                 | -<br>เบียน | 1           |                          |                  |                                                                                                    |        |     |
| 0101110-0-0             |            |             |                          |                  |                                                                                                    | 10-112 |     |
| ?                       |            | F           | าลิกเลือก[ลำดับ]ที่ต้องก | ารปรับปรุง       | ระเบียนการใช้                                                                                                    | ออก    |     |
|                         |            |             |                          |                  |                                                                                                    |        |     |

OK

ยืนยันการบันทึก เลือกที่

|                                        |                                 | UserNa         | ime Table        |              |                    |
|----------------------------------------|---------------------------------|----------------|------------------|--------------|--------------------|
| ลำดับ                                  | ชื่อเครื่อง                     | ชื่อผู้ใช้     | หมายเลข IP       | ผู้รับผิดชอบ | สถานะ              |
| 1                                      | MACBOOKPRO                      | YUON CHANGYAI  | fe80::dff:7ea2:8 | ©            | 1                  |
| 2                                      | MACBOOKPRO                      | YUON CHANGYAI  |                  | ©            | 0                  |
| 3                                      | MACBOOKPRO                      | YUON CHANGYAI  | fe80::8dae:f83b  | ©            | 0                  |
|                                        |                                 | Are You Sure ? |                  | ×            |                    |
| ลำดับ<br>หมายเลง<br>รหัสเครื่อ         | 2<br>8 IP<br>14 ???????         |                | OK Cancel        |              | ้จัดเก็บ<br>ลบทิ้ง |
| ชื่อเครื่อง<br>ชื่อผู้ใช้<br>รหัสผ่านเ | MACBOOKP<br>YUON CHAN           | ro<br>Igyai    |                  |              |                    |
| ผู้รับผิดช<br>สถานะระ                  | อบ<br>ะเบียน <mark>1 🛛 🔽</mark> |                |                  |              |                    |

#### 22. กำหนดประเภทการรับสมัคร

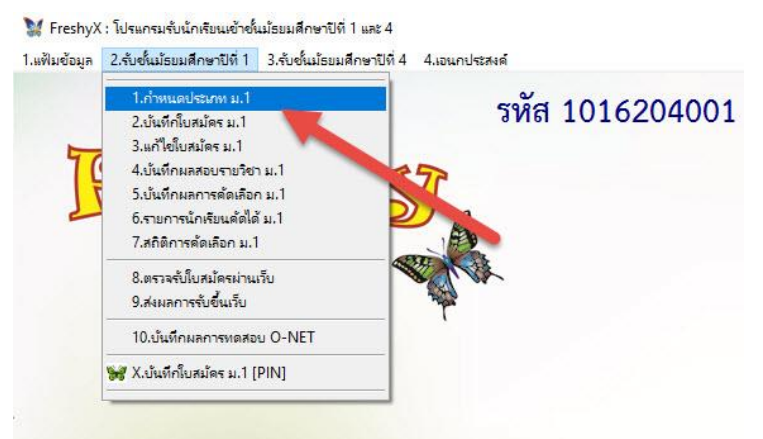

ถ้าต้องการปรับเปลี่ยน ให้เลือกที่รหัส จะสามารถแก้ไขข้อมูลได้ ถ้าระเบียนใดไม่ต้องการใช้งาน ให้ เปลี่ยนสถานะระเบียนเป็น 0 แล้วจัดเก็บข้อมูล

|           | ประเภทการรับสมัคร                                             |              |           |         |                       |
|-----------|---------------------------------------------------------------|--------------|-----------|---------|-----------------------|
| รหัส      | ประเภทการรับ                                                  | จำนวนที่รับ  | ระดับช้ำ  | กล่ม    | สถานะ                 |
| 11        | นักเรียนในเขตพื้นที่บริการสอบคัดเลือก                         | 0            | 3         | 1       | 1                     |
| 12        | นักเรียนในเขตพื้นที่บริการจับฉลาก                             | 0            | 3         | 1       | 1                     |
| 21        | เรียนทั่วไปใช้คะแนนทดสอบ                                      | 0            | 3         | 2       | 1                     |
| 31        | นักเรียนความสามารถพิเศษประเภทกีฬา                             | 0            | 3         | 3       | 1                     |
| 32        | นักเรียนความสามารถพิเศษประเภทดนตรีไทย                         | 0            | 3         | 3       | 1                     |
| 33        | นักเรียนความสามารถพิเศษประเภทวาดภาพ                           | 0            | 3         | 3       | 1                     |
| 41        | นักเรียนความเป็นเลิศทางวิชาการวิทย์-คณิตประเภทในเขตพื้นที่บริ | 0            | 3         | 4       | 1                     |
| 42        | นักเรียนความเป็นเลิศทางวิชาการวิทย์-คณิตประเภทนักเรียนทั่วไป  | 0            | 3         | 4       | 1                     |
| 43        | นักเรียนความเป็นเลิศทางวิชาการภาษาจีนประเภทในเขตพื้นที่บริกา  | 0            | 3         | 4       | 1                     |
| 44        | นักเรียนความเป็นเลิศทางวิชาการภาษาจีนประเภทนักเรียนทั่วไป     | 0            | 3         | 4       | 1                     |
| รหัสปร    | นภท 21                                                        |              |           |         | เพิ่ม                 |
| ระดับชื้  | u 3 🔽 🥿                                                       |              |           | 0       | No. S.                |
| ประเภา    | การรับ นักเรียนทั่วไปใช้คะแนนทดสอบ                            |              |           | 9       | งตราย                 |
|           | du                                                            | . a I        |           |         | ลบทิง                 |
| จานวน     | กรบ 0 รบลมครจานวน                                             | นกเรยนตอ     | ກ         | 0       | Up F7                 |
| กลุม      |                                                               |              |           |         | Tranços Revenenciones |
| aarnuz    | EX18/0                                                        | 3/2559,19/03 | 3/2559,20 | /03/255 | 9,21/03/2             |
| วันที่ให้ | มาสมัค                                                        |              |           |         |                       |
|           | 🗆 ปรับจำนวนรับในต่อวันในฐานใหม่ สร้างต                        | ารางคุมวันส  | สมัเ ปรับ | ตารางคุ | ุ่มวันสมั             |
| 0         |                                                               |              | 4         | ~ 1     |                       |

### สามารถเพิ่มประเภทการรับสมัครได้

| 🔛 ประเภทการ                   | รับสมัคร                                                      |                                             |                  |          | (                          | ×   |
|-------------------------------|---------------------------------------------------------------|---------------------------------------------|------------------|----------|----------------------------|-----|
|                               | ประเภทการรับสมัคร                                             |                                             |                  |          |                            |     |
| รหัส                          | ประเภทการรับ                                                  | จำนวนที่รับ                                 | ระดับชั้น        | กลุ่ม    | สถานะ                      | ^   |
| 11                            | นักเรียนในเขตพื้นที่บริการสอบคัดเลือก                         | 0                                           | 3                | 1        | 1                          |     |
| 12                            | นักเรียนในเขตพื้นที่บริการจับฉลาก                             | 0                                           | 3                | 1        | 1                          |     |
| 21                            | นักเรียนทั่วไปใช้คะแนนทดสอบ                                   | 0                                           | 3                | 2        | 1                          |     |
| 31                            | นักเรียนความสามารถพิเศษประเภทกีฬา                             | 0                                           | 3                | 3        | 1                          |     |
| 32                            | นักเรียนความสามารถพิเศษประเภทดนตรีไทย                         | 0                                           | 3                | 3        | 1                          |     |
| 33                            | นักเรียนความสามารถพิเศษประเภทวาดภาพ                           | 0                                           | 3                | 3        | 1                          |     |
| 41                            | นักเรียนความเป็นเลิศทางวิชาการวิทย์-คณิตประเภทในเขตพื้นที่บริ | 0                                           | 3                | 4        | 1                          |     |
| 42                            | นักเรียนความเป็นเลิศทางวิชาการวิทย์-คณิตประเภทนักเรียนทั่วไป  | 0                                           | 3                | 4        | 1                          |     |
| 43                            | นักเรียนความเป็นเลิศทางวิชาการภาษาจีนประเภทในเขตพื้นที่บริกา  | 0                                           | 3                | 4        | 1                          |     |
| 44                            | นักเรียนความเป็นเลิศทางวิชาการภาษาจีนประเภทนักเรียนทั่วไป     | 0                                           | 3                | 4        | 1                          | ~   |
| รหัสประ<br>ระดับชั้<br>ประเภา | ะเภท<br><sup>แ</sup> 3 2<br>การรับ                            |                                             |                  | 13       | เพิ่ม<br>จัดเก็บ<br>ลบทิ้ง |     |
| จำนวน<br>กลุ่ม<br>สถานะ       | ที่รับ รับสมัครจำนวน<br>ระเบียน <mark>1 ⊻</mark> €×18/0       | ง <mark>นักเรียนต่</mark> อ<br>3/2559,19/03 | )/255 9,20,      | /03/2559 | Up F7                      | 559 |
| วันที่ให้                     | มาสมัค                                                        |                                             |                  |          |                            |     |
|                               | 🗌 ปรับจำนวนรับในต่อวันในฐานใหม่ สร้างต                        | ารางคุมวันส                                 | <b>เม๊เ ปรับ</b> | ตารางคุะ | มวันสมัด                   | a   |
| +                             | คลิกเลือก[รหัส]ที่ต้องการปรับปรุง ค                           | ะแนน แ                                      | ผนการเร          | เยน      | aan                        |     |

#### กำหนดคะแนนสอบ

| ประเภทการรับสมัตร<br>วทัส ประเภทการรับ จำนวนที่รับ ระดับสั้นกลุ่ม สถา<br>11 นักเรียนในเขตมื้นที่บริการสอบตัดเลือก 0 3 1 1<br>12 นักเรียนในเขตมื้นที่บริการสอบตัดเลือก 0 3 1 1<br>21 นักเรียนหาวไปใช้คะแนนทดสอบ 0 3 2 1<br>31 นักเรียนความสามารถมีเศษประเภทที่หา 0 3 3 1<br>32 นักเรียนความสามารถมีเศษประเภทที่หา 0 3 3 1<br>33 นักเรียนความสามารถมีเศษประเภทที่มา 0 3 3 1<br>33 นักเรียนความสามารถมีเศษประเภทที่มา 0 3 3 1<br>41 นักเรียนความสามารถมีเศษประเภทที่มา 0 3 3 1<br>41 นักเรียนความเป็นเลิศทางวิชาการวิทย์-คณิตประเภทในเขตมื้นที่บริ 0 3 4 1<br>42 นักเรียนความเป็นเลิศทางวิชาการวิทย์-คณิตประเภทนักเรียนทั่วไป 0 3 4 1<br>43 นักเรียนความเป็นเลิศทางวิชาการภาษาจีนประเภทนักเรียนทั่วไป 0 3 4 1<br>44 นักเรียนความเป็นเลิศทางวิชาการภาษาจีนประเภทนักเรียนทั่วไป 0 3 4 1<br>วทัสประเภท วริบ จันสมัครจำนวนนักเรียนต่อวัย<br>ประเภทการวิบ จันสมัครจำนวนนักเรียนต่อวัย นุ<br>วันสมัครจำนวนนักเรียนต่อวัย<br>นายางนี้มีมาสมัค                                                                                                    | าหการรับส      | หมัดร                                                                |             |                        |          |                                | ×   |
|----------------------------------------------------------------------------------------------------|----------------|----------------------------------------------------------------------|-------------|------------------------|----------|--------------------------------|-----|
| จหัส      ประเภทการรับ      จำนวนที่รับ ระดับชั้นกลู่ม      สถา        11      นักเรียนในเซตมึนที่บริการสอบคัดเลือก      0      3      1      1        12      นักเรียนในเซตมึนที่บริการสอบคัดเลือก      0      3      1      1        12      นักเรียนไมเซตมึนที่บริการสอบคัดเลือก      0      3      1      1        21      นักเรียนกร้ายในโด้ตะเนนทดสอบ      0      3      1      1        131      นักเรียนความสามารถผิเศษประเภทาทีฬา      0      3      3      1        32      นักเรียนความสามารถผิเศษประเภทารทอกาษ      0      3      3      1        41      นักเรียนความเป็นเลิศทางริชาการริกย์-คณิตประเภทในเซตมึนที่บริ      0      3      4      1        42      นักเรียนความเป็นเลิศทางริชาการริกย์-คณิตประเภทในเซตมินที่บริ      0      3      4      1        43      นักเรียนความเป็นเลิศทางริชาการริ      ที่จะเกทในรอดนี้นที่บริ      0      3      4      1        44      นักเรียนความเป็นเลิศทางริชาการริ      มีประเภทานักเรียนต่าบริ      1      1        รัสประเภท      3      นักริ      1      1      1                                                                                                    |                | ประเภทการรับสมัคร                                                    |             |                        |          |                                |     |
| 11      นักเรียนในเขตหื้นที่บริการสอบคัดเลือก      0      3      1      1        12      นักเรียนในเขตหืนที่บริการสอบคัดเลือก      0      3      1      1        12      นักเรียนห้วยหรือนทั่วใบใช้คะแนนทดสอบ      0      3      1      1        21      นักเรียนกวายสามารถผิเศษประเภทการทา      0      3      2      1        31      นักเรียนความสามารถผิเศษประเภทการทา      0      3      3      1        32      นักเรียนความสามารถผิเศษประเภทาดนตรีไทย      0      3      3      1        32      นักเรียนความสามารถผิเศษประเภทารที่ยา      0      3      3      1        33      นักเรียนความเป็นเลิศทางรีชาการริทย์- คณิตประเภทในเซตหื้นที่บริ      0      3      4      1        42      นักเรียนความเป็นเลิศทางรีชาการภาษาจีนประเภทนักเรียนทั่วไป      0      3      4      1        43      นักเรียนความเป็นเลิศทางรีชาการภาษาจีนประเภทนักเรียนทั่วไป      0      3      4      1        44      นักเรียนความเป็นเลิศทางรีชาการภาษาจีนประเภทนักเรียนทั่วไป      0      3      4      1        วินามีขึ้น      มี      มี      1                                                                                                    | 1              | ประเภทการรับ                                                         | จำนวนที่รับ | ระดับชั้               | งกลุ่ม   | สถานะ                          | ^   |
| 12    นักเรียนในเซตนึนที่บริการจับฉลาก    0    3    1    1      21    นักเรียนกว่าไปใช้คะเบนทดสอบ    0    3    2    1      31    นักเรียนความสามารถพิเศษประเภทกีฬา    0    3    3    1      32    นักเรียนความสามารถพิเศษประเภทตาหรืาโย    0    3    3    1      33    นักเรียนความสามารถพิเศษประเภทตาหรืาโย    0    3    3    1      33    นักเรียนความสามารถพิเศษประเภทตาหรืาโย    0    3    3    1      34    นักเรียนความแลามารถพิเศษประเภทตาหรืาเป็น    0    3    4    1      44    นักเรียนความเป็นเลิศทางริชาการภาษาจีนประเภทในเซตผื้นที่บริก    0    3    4    1      44    นักเรียนความเป็นเลิศทางริชาการภาษาจีนประเภทนิกเรียนทั่วไป    0    3    4    1      5    มีกเรียนความเป็นเลิศทางริชาการภาษาจีนประเภทนิกเรียนทั่วไป    0    3    4    1      44    นักเรียนความเป็นเลิศทางริชาการภาษาจีนประเภทนิกเรียนทั่วไป    0    3    4    1      5    บัสมารายนที่วัน    5    1    1    1    1    1      5    บัสมารายนที่ง                                                                                                    | ŭ              | ักเรียนในเขตพื้นที่บริการสอบคัดเลือก                                 | 0           | 3                      | 1        | 1                              |     |
| 21    นักเรียนความสามารถผิงสะบรเกกทีฬา    0    3    2    1      33    นักเรียนความสามารถผิงสะบรเกกตนตรีไทย    0    3    3    1      32    นักเรียนความสามารถผิงสะบรเกทดนตรีไทย    0    3    3    1      33    นักเรียนความสามารถผิงสะบรเกทดนตรีไทย    0    3    3    1      33    นักเรียนความเป็นเลิศทางริชาการวิทย์- คณิตประเภทในเซคมีนที่บริ    0    3    4    1      41    นักเรียนความเป็นเลิศทางริชาการวิทย์- คณิตประเภทในเซคมีนที่บริ    0    3    4    1      42    นักเรียนความเป็นเลิศทางริชาการวิทย์- คณิตประเภทในเซคมีนที่บริ    0    3    4    1      43    นักเรียนความเป็นเลิศทางริชาการภาษาจินประเภทนิดเรียนทั่วไป    0    3    4    1      44    นักเรียนความเป็นเลิศทางริชาการภาษาจินประเภทนิดเรียนทั่วไป    0    3    4    1      5ที่สประเภท    5    มีสารระเทีย    0    3    4    1      5    มีเรียนความเป็นเลิศทางริชาการภาษาจินประเภทนิด    5    1    1    1      5    ประเภทการรบ    5    1    1    1    1    1    1    1                                                                                                    | นั             | ักเรียนในเขตพื้นที่บริการจับฉลาก                                     | 0           | 3                      | 1        | 1                              |     |
| 31    นักเรียนความสามารถพิเศษประเภทกีฬา    0    3    3    1      32    นักเรียนความสามารถพิเศษประเภทองกาม    0    3    3    1      33    นักเรียนความสามารถพิเศษประเภทองกาม    0    3    3    1      34    นักเรียนความสามารถพิเศษประเภทองกาม    0    3    3    1      41    นักเรียนความเป็นเลิศทางรีชาการวิทย์-คณิตประเภทในเชคพื้นที่บริก    0    3    4    1      42    นักเรียนความเป็นเลิศทางรีชาการวิทย์-คณิตประเภทในเชคพื้นที่บริก    0    3    4    1      43    นักเรียนความเป็นเลิศทางรีชาการภาษาจีนประเภทในเชคพื้นที่บริก    0    3    4    1      44    นักเรียนความเป็นเลิศทางรีชาการภาษาจีนประเภทนักเรียนทั่วไป    0    3    4    1      5    พัสประเภท    3    4    1    1    1    1    1    1    1    1    1    1    1    1    1    1    1    1    1    1    1    1    1    1    1    1    1    1    1    1    1    1    1    1    1    1    1 <td< td=""><td>นั</td><td>ักเรียนทั่วไปใช้คะแนนทดสอบ</td><td>0</td><td>3</td><td>2</td><td>1</td><td></td></td<>                                                                                                    | นั             | ักเรียนทั่วไปใช้คะแนนทดสอบ                                           | 0           | 3                      | 2        | 1                              |     |
| 32    นักเรือนความสามารถพิเศษประเภทจนตรีโทย    0    3    3    1      33    นักเรือนความสามารถพิเศษประเภทาจภาษ    0    3    3    1      41    นักเรือนความเป็นเลิศทางรีชาการรีกย์-คณิตประเภทในเซตผืนที่บรี    0    3    4    1      42    นักเรือนความเป็นเลิศทางรีชาการรีกย์-คณิตประเภทในเซตผืนที่บรีก    0    3    4    1      43    นักเรือนความเป็นเลิศทางรีชาการรักย์-คณิตประเภทในเซตผืนที่บรีก    0    3    4    1      43    นักเรือนความเป็นเลิศทางรีชาการภาษาจีนประเภทในเซตผืนที่บรีก    0    3    4    1      44    นักเรือนความเป็นเลิศทางรีชาการภาษาจีนประเภทในเซตผืนที่บรีก    0    3    4    1      5    มักเรือนความเป็นเลิศทางรีชาการภาษาจีนประเภทนักเรือนทั่วไป    0    3    4    1      5    มักเรือนความเป็นเลิศทางรีชาการภาษาจีนประเภทนักเรือนทั่วไป    0    3    4    1      5    มัดเรือนความเป็นเลิศทางรีชาการภาษาจีนประเภทนักรอนทั่ง    5    3    1    1      5    มีการรงบน้า    3    4    1    1    1    1    1    1    1    1    1    1    1    1 <td>ũ</td> <td>ักเรียนความสามารถพิเศษประเภทกีฬา</td> <td>0</td> <td>3</td> <td>3</td> <td>1</td> <td></td>                                                                                                    | ũ              | ักเรียนความสามารถพิเศษประเภทกีฬา                                     | 0           | 3                      | 3        | 1                              |     |
| 33  นักเรียนความสามารถพิเศษประเภทวาดภาพ  0  3  3  1    41  นักเรียนความเป็นเลิศทางริชาการวิทย์-คณิตประเภทในเชอพื้นที่บรี  0  3  4  1    42  นักเรียนความเป็นเลิศทางริชาการวิทย์-คณิตประเภทในเชอพื้นที่บรี  0  3  4  1    43  นักเรียนความเป็นเลิศทางริชาการภาษาจีนประเภทในเชอพื้นที่บรีก  0  3  4  1    44  นักเรียนความเป็นเลิศทางริชาการภาษาจีนประเภทนิเธียนที่วไป  0  3  4  1    วทัสประเภท                                                                                                    | ũ              | ักเรียนความสามารถพิเศษประเภทดนตรีไทย                                 | 0           | 3                      | 3        | 1                              | 1   |
| 41    นักเรียนความเป็นเลิศทางริชาการริทย์-คณิตประเภทในเขตผื้นที่บริ    0    3    4    1      42    นักเรียนความเป็นเลิศทางริชาการริทย์-คณิตประเภทนักเรียนทั่วไป    0    3    4    1      43    นักเรียนความเป็นเลิศทางริชาการภาษาจีนประเภทในเขตผื้นที่บริก    0    3    4    1      44    นักเรียนความเป็นเลิศทางริชาการภาษาจีนประเภทนักเรียนทั่วไป    0    3    4    1      5ทัสประเภท    ระดับชิ้น    3     1    1    1    1      5น่อนระเภท    ระดับชิ้น    3     1    1    1    1    1    1    1    1    1    1    1    1    1    1    1    1    1    1    1    1    1    1    1    1    1    1    1    1    1    1    1    1    1    1    1    1    1    1    1    1    1    1    1    1    1    1    1    1    1    1    1    1    1    1    1    1    1    1    1    1    1                                                                                                    | ũ              | ักเรียนความสามารถพิเศษประเภทวาดภาพ                                   | 0           | 3                      | 3        | 1                              |     |
| 42    นักเรียนความเป็นเลิศทางริชาการวิทย์-คณิตประเภทในเชตหืนที่บริก    0    3    4    1      43    นักเรียนความเป็นเลิศทางริชาการภาษารินประเภทในเชตหืนที่บริก    0    3    4    1      44    นักเรียนความเป็นเลิศทางริชาการภาษารินประเภทนักเรียนทั่วไป    0    3    4    1      5ทัสประเภท                                                                                                    | ŭ              | ักเรียนความเป็นเลิศทางวิชาการวิทย์-คณิตประเภทในเขตพื้นที่บริ         | 0           | 3                      | 4        | 1                              |     |
| 43    นักเรียนความเป็นเลิศทางรีชาการภาษาจีนประเภทในเซตฟื้นที่บริก    0    3    4    1      44    นักเรียนความเป็นเลิศทางรีชาการภาษาจีนประเภทนักเรียนทั่วไป    0    3    4    1      รหัสประเภท                                                                                                    | ŭ              | ักเรียนความเป็นเลิศทางวิชาการวิทย์-คณิตประเภทนักเรียนทั่วไป          | 0           | 3                      | 4        | 1                              |     |
| 44  นักเรียนความเป็นเลิศทางวิชาการภาษาจินประเภทนักเรียนทั่วไป  0 3  4  1    วหัสประเภท                                                                                                    | นั             | ักเรียนความเป็นเลิศทางวิชาการภาษาจีนประเภทในเ <b>ขตพื้นที่บริก</b> า | 0           | 3                      | 4        | 1                              |     |
| รทัสประเภท<br>ระดับชั้น<br>3 ⊻<br>ประเภทการรับ<br>จำนวนที่รับ<br>กลุ่ม<br>สถานะระเบียน<br>1 ⊻<br>วับสมัครจำนวนนักเรียนต่อวั1<br>Up<br>E×18/03/2559.19/03/2559.20/03/2559.21/<br>วันที่ได้มาสมัค                                                                                                    | ŭ              | ักเรียนความเป็นเลิศทางวิชาการภาษาจีนประเภทนักเรียนทั่วไป             | 0           | 3                      | 4        | 1                              | ~   |
| ระดับขึ้น 3 ∨<br>ประเภทการรับ<br>จำนวนที่รับ<br>กลุ่ม<br>สถานะระเบียน 1 ∨<br>วันที่ให้มาสมัค<br>♥ปรับจำนวนรับในต่อวันในจานใหม่ สวีนารวรคมวันสมัยไว้บุตารวรคมวัน                                                                                                    | สประเภ         | nn                                                                   |             |                        |          | เพิ่ม                          |     |
| ประเภทการรับ<br>จำนวนที่รับ<br>กลุ่ม<br>สถานะระเบียน<br>1 ∨ โรงคุมวันรับในต่อวันในชานไหม่<br>ชับสีโห้มาสมัค                                                                                                    | <b>มับชิ้น</b> | 3 🔽                                                                  |             |                        |          | ຈັດເຕັ້ນ                       | Ĵ.  |
| จำนวนที่รับ<br>กลุ่ม<br>สถานะระเบียน<br>1 ♥                                                                                                    | ะเภทก          | ารรับ                                                                |             |                        |          | AMELLI                         |     |
| รายสมการขามรมแกรยนพอภา Up<br>สถานธรรมยือน<br>วันที่ให้มาสมัค                                                                                                    |                | รับรถังรถึงและ                                                       |             | ×.                     |          | ลบทิง                          |     |
| าเลม<br>สถานะระเบียน 1 ∨ E×18/03/2559.19/03/2559.20/03/2559.21/<br>วันที่ให้มาสมัค<br>✓ปวับจำนวนวับในต่อวันในฐานใหม่ สวีนารางคมวันสมัยไว้บุตารางคมวัน                                                                                                    | แวนสาร         |                                                                      | เนกเวยนตอ   | n                      |          | Up F7                          |     |
| สถานะวะเบอนุา ⊂ >>>>>>>>>>>>>>>>>>>>>>>>>>>>>>>>>>>                                                                                                    | ม              | .e                                                                   |             |                        |          | International Accession of the |     |
| วันที่ให้มาสมัด<br>⊠ปรับจำนวนรับในต่อวันในจานใหม่ สรีนารางคมวันสมัยไว้บุตารางคมวัน                                                                                                    | านธรรม         | сиви 1 🕑 🛛 💓 EX18/0                                                  | 3/2559,19/0 | 3/2559,20              | 0/03/255 | 59,21/03/2                     | 559 |
| ⊠ปรับจำนวนรับในต่อวันในรานใหม่ สร้านารางคมวันสมัยปรับตารางคมวัน                                                                                                    | ที่ให้มา       | าสมัค                                                                |             |                        |          |                                |     |
| historian management and a second second sec |                | 🗹 ปรับจำนวนรับในต่อวันในฐานใหม่ สร้าง                                | ารางคุมวัน  | สมัเ <mark>ปรับ</mark> | เตาราง   | คุมวันสมั                      | ค   |
| + คลิกเลือก[รหัส]ที่ต้องการปรับปรุง คะแนน แผนการเรียน ออ                                                                                                    |                | คลิกเลือก[รหัส]ที่ต้องการปรับปรุง ค                                  | ะแนน แ      | ผนการเ                 | รียน     | аал                            |     |

| ล์     | าดับที่      | ชื่อวิชา    | คะแนนเต็ |
|--------|--------------|-------------|----------|
|        | 1.           | คณิตศาสตร์  | 100      |
| Si/    | <b>\$</b> 2. | วิทยาศาสตร์ | 100      |
| 20     | 3.           | ภาษาไทย     | 100      |
| Tanste | 4.           | สังคมศึกษา  | 100      |
|        | 5.           |             | 0        |
|        | 6.           |             | 0        |
|        | 7.           |             | 0        |
|        |              |             | 0        |
|        | 9.           |             | 0        |
|        |              | คะแนนรวม    | 400      |

23. สำหรับนำฐานข้อมูลไปใช้ Freshy Web เมื่อกำหนดประเภทการรับสมัครแล้วให้คลิก สร้างตารางคุม วันสมัคร หรือถ้ามีการเปลี่ยนวันที่มาสมัคร ต้องคลิกเลือก <mark>ปรับตารางคุมวันสมัคร</mark> ด้วย

|                                        | ประเภทการรับสมัคร                                                    |              |                    |            |                                     |    |  |
|----------------------------------------|----------------------------------------------------------------------|--------------|--------------------|------------|-------------------------------------|----|--|
| รหัส                                   | ประเภทการรับ                                                         | จำนวนที่รับ  | ระดับ              | ชั้นกลุ่ม  | สถานะ                               |    |  |
| 11                                     | นักเรียนในเขตพื้นที่บริการสอบคัดเลือก                                | 0            | 3                  | 1          | 1                                   | ]  |  |
| 12                                     | นักเรียนในเขตพื้นที่บริการจับฉลาก                                    | 0            | 3                  | 1          | 1                                   |    |  |
| 21                                     | นักเรียนทั่วไปใช้คะแนนทดสอบ                                          | 0            | 3                  | 2          | 1                                   |    |  |
| 31                                     | นักเรียนความสามารถพิเศษประเภทกีฬา                                    | 0            | 3                  | 3          | 1                                   |    |  |
| 32                                     | นักเรียนความสามารถพิเศษประเภทดนตรีไทย                                | 0            | 3                  | 3          | 1                                   |    |  |
| 33                                     | นักเรียนความสามารถพิเศษประเภทวาดภาพ                                  | 0            | 3                  | 3          | 1                                   |    |  |
| 41                                     | นักเรียนความเป็นเลิศทางวิชาการวิทย์-คณิตประเภทในเขตพื้นที่บริ        | 0            | 3                  | 4          | 1                                   |    |  |
| 42                                     | นักเรียนความเป็นเลิศทางวิชาการวิทย์-คณิตประเภทนักเรียนทั่วไป         | 0            | 3                  | 4          | 1                                   |    |  |
| 43                                     | นักเรียนความเป็นเลิศทางวิชาการภาษาจีนประเภทในเชตพื้นที่บริกา 0 3 4 1 |              |                    |            |                                     |    |  |
| 44                                     | นักเรียนความเป็นเลิศทางวิชาการภาษาจีนประเภทนักเรียนทั่วไป            | 0            | 3                  | 4          | 1                                   | 1  |  |
| รหัสประ<br>ระดับชั้<br>ประเภา<br>จำนวน | ะเภท<br>น <u>3 v</u><br>าการรับ<br>ที่รับ วับสมัครจำนวน              | นักเรียนต่อ  | ັງາ                |            | เพิ่ม<br>จัดเก็บ<br>ลบทิ้ง<br>Up F7 | 1  |  |
| กลุม<br>สถานะ<br>วันที่ให้             | ระเบียน 1 🔽 🧭 Exite<br>มาสมัค                                        | 3/2559,19/03 | 3/2559,<br>a)icali | .20/05, 25 | 59,21/03/2                          | 2! |  |

ฐานข้อมูลที่จะนำไปใช้กับ Freshy Web

- Freshy2563
- FreshyForm3
- FreshyForm4
- FreshySchool
- Schoollicense

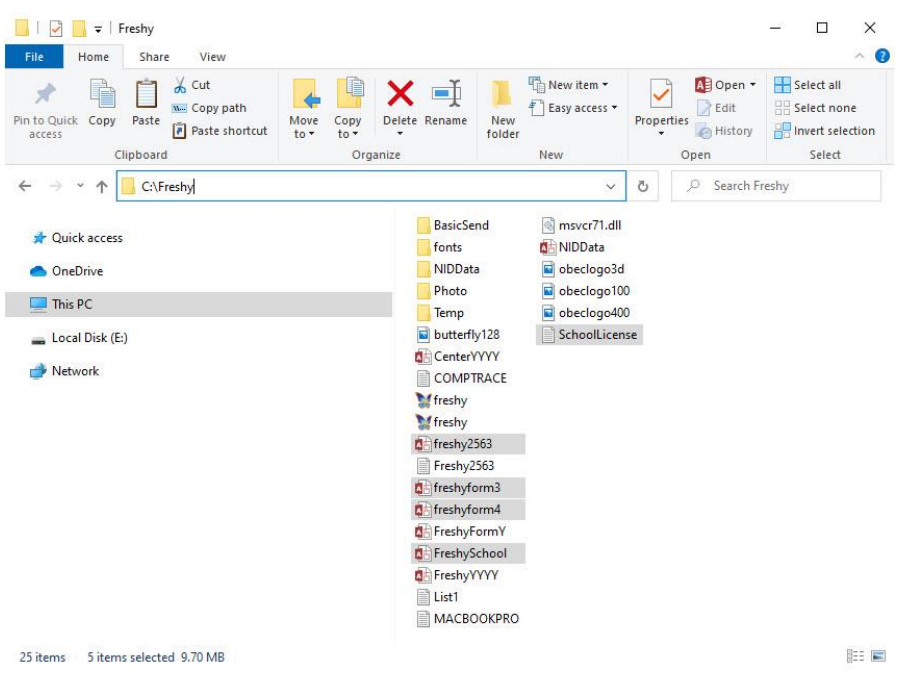

24. การรับข้อมูลนักเรียนชั้นมัธยมศึกษาปีที่ 3 เดิม เข้าเรียนต่อชั้นมัธยมศึกษาปีที่ 4 ให้สำเนาไฟล์ Studentsj2562.accdb จาก \DbOfAmporn\Amporn

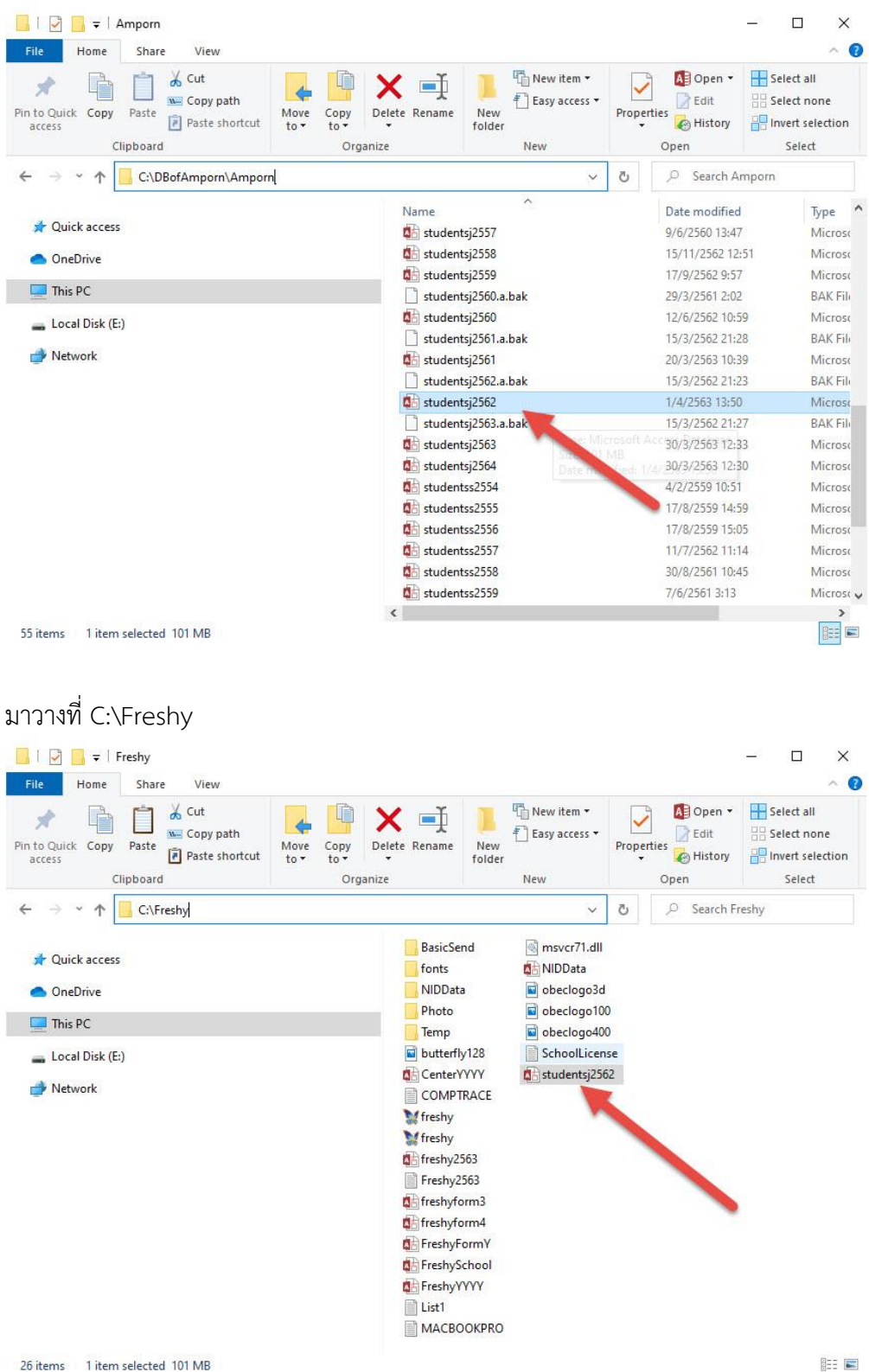

822 💌

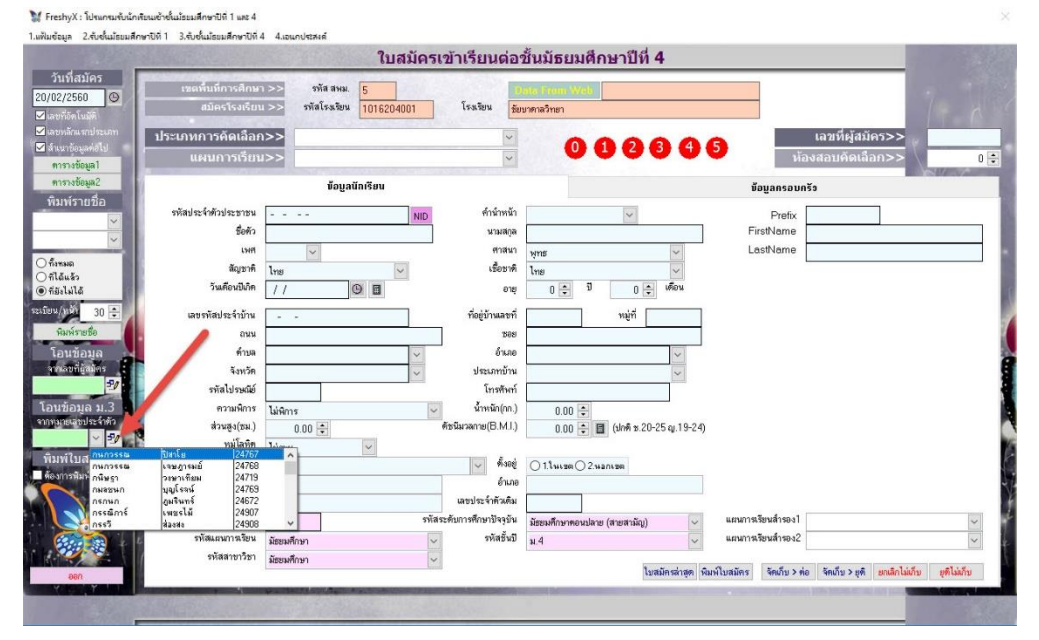

## โอนข้อมูล ม.3 โรงเรียนเดิมขึ้น ม.4 เลือกนักเรียน แล้วกด Enter

## ถ้ามีปัญหาหรือข้อสงสัยการใช้งานโปรแกรม Freshy ติดต่อได้ที่

นายวิศิษฐศักดิ์ แสงพรหมศรี Tel : 089-009-3515 e-mail : Gpa2544@gmail.com Line ID : Skr14d

นายพิธพงศ์ ยิ้มเปรม Tel : 0896461498 e-mail : pitapongsoft@gmail.com Line ID : pitapong.yim

นายยวน ช้างใหญ่ Tel : 0816651657 e-mail : changyaisoft@gmail.com Line ID : yuon2508